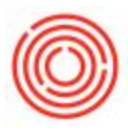

## How Do I Put An Invoice On Hold?

There is an option in Orchestrated to put an invoice on "hold" by creating what's called a

Payment Block.

To block/hold an invoice, click on the Accounting tab of the invoice and then the drop-down for

"Payment Block":

| Customer Code                                                                       |                | C1001                                                               | No.                     | Primary           |
|-------------------------------------------------------------------------------------|----------------|---------------------------------------------------------------------|-------------------------|-------------------|
| Customer Name                                                                       |                | MBC-UNITED WHOLESALE LLC                                            | Status                  | l.                |
| Contact Person                                                                      | =>             | Roger Millwood 🔻 🗐                                                  | Postin                  | g Date            |
| Customer Ref. No.                                                                   |                | 42690                                                               | Due D                   | ate               |
| Local Currency                                                                      | •              |                                                                     | Docur                   | ment Date         |
|                                                                                     |                |                                                                     | Payme                   | ent Doc           |
|                                                                                     |                |                                                                     |                         |                   |
| Contents                                                                            |                | Logistics                                                           | Ac                      | counting          |
| Contents                                                                            |                | Logistics                                                           | Act                     | counting          |
| Contents<br>Journal Remark                                                          | 4              | Logistics<br>A/R Invoices - C1001                                   | Act<br>BP Pro           | counting<br>oject |
| Contents<br>Journal Remark<br>Control Account                                       | 4.4            | Logistics<br>A/R Invoices - C1001<br>11005-00 - Accounts Receivable | Act<br>BP Pro           | counting<br>oject |
| Contents<br>Journal Remark<br>Control Account<br>Payment Bloc <u>k</u>              |                | Logistics<br>A/R Invoices - C1001<br>11005-00 - Accounts Receivable | Act<br>BP Pro           | counting<br>oject |
| Contents Journal Remark Control Account Payment Block Max. Cash Disco               | ci<br>ci<br>ci | Logistics<br>A/R Invoices - C1001<br>11005-00 - Accounts Receivable | Act<br>BP Pro           | counting<br>oject |
| Contents Journal Remark Control Account Payment Block Max. Cash Disco Payment Terms | unt            | Logistics<br>A/R Invoices - C1001<br>11005-00 - Accounts Receivable | Act<br>BP Pro<br>Indica | counting<br>oject |

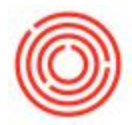

If one doesn't exist, click "Define New" and fill in the Payment Block Reason on the window that pops up:

| ayment Blocks - Setup |               |  |  |  |
|-----------------------|---------------|--|--|--|
| #                     | Payment Block |  |  |  |
| 1                     | 1             |  |  |  |
|                       |               |  |  |  |
|                       |               |  |  |  |
|                       |               |  |  |  |
|                       |               |  |  |  |
|                       |               |  |  |  |
|                       |               |  |  |  |

You can then attach this block to the invoice and this will be omitted when running through the

Payment Wizard.

When it comes time to remove the block, simply pull the invoice back up and uncheck the box

next to "Payment Block" on the accounting tab.